X32 series Setup Poster P/N 39T5775 06/09/2005

Size : 11x13 inches Color : 2 color job = Black (PMS Process Black C) and Red (PMS 032cvc) (#Gray=45% Black, 20% Black) Font : IBM Fonts and Helvetica Neue Family Material : 100 gsm gloss art paper (Use 100% recycled paper in only Japan.) Blue line shows die-cut. DO NOT PRINT. Please change the barcode No. Please change the printing country name if the poster is printed in other than China.

# ThinkPad

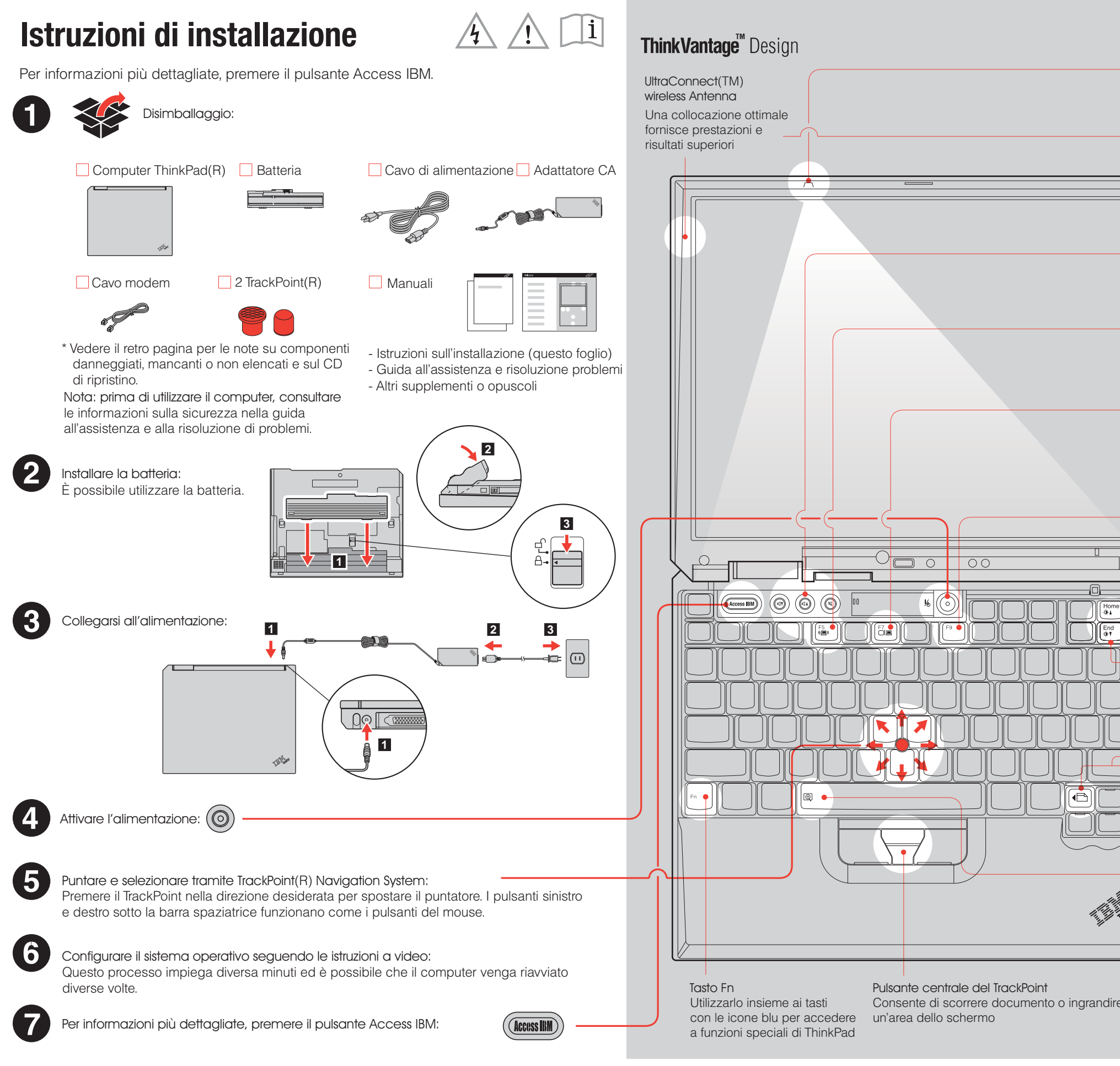

|         |                                                                                        | 1 |
|---------|----------------------------------------------------------------------------------------|---|
|         |                                                                                        |   |
|         |                                                                                        |   |
|         |                                                                                        |   |
|         |                                                                                        |   |
|         | ThinkLight(TM)<br>Luce tastiera<br>Illumina la tastiera, in<br>questo modo è possibile |   |
|         | Iavorare al buio                                                                       |   |
|         |                                                                                        |   |
|         | Pulsanti volume e mute                                                                 |   |
|         |                                                                                        |   |
|         |                                                                                        |   |
|         | Presentation                                                                           |   |
|         | Director<br>Consente di fornire con facilità<br>presentazioni o usare più monitor      |   |
|         |                                                                                        |   |
|         | EasyEject<br>Utilizzare per scollegare o<br>rimuovere unità collegabili                |   |
| e Pgup  | (Fn) + (F9)                                                                            |   |
|         | Controllo luminosità                                                                   |   |
|         | Fn + Home o End                                                                        |   |
|         | Tasti di navigazione su Internet                                                       |   |
|         | Tasti Avanti e Indietro del<br>browser Web                                             |   |
|         | Lente d'ingrandimento<br>a schermo intero<br>Ingrandisce l'intero schermo              |   |
| Tunifra | (Fn) + (@)                                                                             |   |
| ē       |                                                                                        |   |
|         | P/N: 39T5775                                                                           |   |
|         |                                                                                        |   |

## X32 series Setup Poster P/N 39T5775 06/09/2005

Size : 11x13 inches Color : 1 color job = Black (PMS Process Black C) (#Gray=45% Black, 20% Black)

Font : IBM Fonts and Helvetica Neue Family Material: 100 gsm gloss art paper (Use 100% recycled paper in only Japan.) Blue line shows die-cut. DO NOT PRINT.

Please change the barcode No. Please change the country name if the poster is printed in other than China.

## **ThinkVantage**<sup>™</sup> Technologies ThinkPad X3 UltraBase Dock facoltativo 2 Questa opzione è disponibile per espandere la funzionalità del ThinkPad X32. Per È possibile reperire le informazioni su ThinkVantage Technologies ulteriori informazioni, premere il pulsante blu Access IBM ed immettere "X3 UltraBase" in qualsiasi momento premendo il tasto blu Access IBM sulla tastiera nel campo di ricerca della parola chiave di Access IBM. Sicurezza Installazione della memoria facoltativa . . Alcuni computer ThinkPad dispongono di un chip di di protezione incorporato. È possibile incrementare la quantità di memoria nell'elaboratore. Per ulteriori informazioni sul download del software e sull'abilitazione del chip, immettere "security chip" nel campo di ricerca della parola chiave di Access IBM. Nota: utilizzare solo tipi di memoria supportati dal computer. Se si installa la memoria facoltativa in modo errato o si installa un tipo di memoria non supportato, verrà emesso un segnale acustico all'avvio del computer. Access Connections ((•)) Installare il modulo SO-DIMM facoltativo: Alcuni computer ThinkPad sono forniti di un adattatore LAN wireless. Per ulteriori informazioni sulla configurazione di un adattatore LAN wireless e di altri adattatori di comucazione, incluse le connessioni con cavi, immettere 7 Se è già installato il modulo SO-DIMM, rimuoverlo Toccare un oggetto di metallo posizionato a "Access Connections" nel campo di ricerca della parola chiave di Access IBM. terra per ridurre l'elettricità statica nel corpo come mostrato. Salvare l'SO-DIMM per uso futuro. che potrebbe danneggiare il modulo SO-DIMM. Migrazione Non toccare il bordo di contatto del modulo È possibile trasferire i dati dal vecchio computer a questo ThinkPad. SO-DIMM. Immettere "migration" nel campo di ricerca della parola chiave in 2 Spegnere il computer. Access IBM per informazioni sul download del software per la migrazione dei dati. Scollegare l'adattatore ca e tutti i cavi 3 Assistenza tecnica e supporto IBM del computer. Per informazioni sull'assistenza tecnica e sul supporto IBM, selezionare la categoria Get Help & Support in Access IBM. 4 Chiudere il video e capovolgere l'elaboratore. 8 Allineare l'incavo del bordo di contatto del \* Ulteriori note sul disimballaggio: 5 Rimuovere la batteria. modulo SO-DIMM al divisore del socket. 1) Alcuni modelli potrebbero contenere componenti non elencati. Inserire il modulo SO-DIMM nel socket con 2) Se un componente risultasse mancante o danneggiato, contattare il punto vendita. angolazione di 20 gradi **1** e quindi ruotarlo Allentare le viti accanto alle icone DIMM sul 6 3) Il computer è dotato di Disk-to-Disk Recovery. Ogni strumento per ripristinare verso il basso fino ad inserirlo 2. coperchio dell'alloggiamento della memoria le applicazioni ed i file preinstallati è situato sul disco fisso, in questo modo e quindi rimuovere il coperchio. non è necessario utilizzare un CD di ripristino. Per ulteriori informazioni, consultare la sezione relativa al ripristino del software preinstallato nella guida relativa all'assistenza e alla risoluzione dei problemi. Nome: Nome società: Numero di modello Numero di serie: 9 Reinstallare il coperchio dell'alloggiamento. Attenzione: non utilizzare il computer con il Società o rivenditore autorizzato: coperchio dell'alloggiamento della memoria aperto. 10 Reinstallare la batteria e ricollegare l'adattatore Sito Web di assistenza IBM ca e i cavi. Numero di assistenza IBM Verificare l'installazione del modulo SO-DIMM facoltativo: 1 Accendere il computer. 2 Premere il pulsante Access IBM guando richiesto durante l'avvio. 3 Avviare BIOS Setup Utility facendo clic su "Access BIOS" nella categoria "Configure" o doppio clic C Copyright Lenovo 2005. Parti di Ocopyright International Business Machines Corporation 2005. Tutti i diritti riservati. su "Start setup utility. ' 4 Verificare che la voce "Installed memory" indichi la quantità totale di memoria installata sul computer. ThinkPad è un marchio registrato di Lenovo. Ad esempio, se il computer dispone di 256 MB di memoria standard e si installa un SO-DIMM aggiuntivo IBM è un marchio di registrato di IBM Corp.

di 512 MB, la quantità mostrata in "Installed memory" deve essere 768 MB.

(Access IBM)) Printed in China For Barcode Position Only